# MDS 9000机箱备份、恢复和更换配置示例

## 目录

<u>简介</u> <u>先决条件</u> <u>要求</u> 使用的组件 配置 验证 故障排除

## 简介

本文档介绍如何备份和恢复Cisco 9000系列多层数据交换机(MDS),以及如何更换或迁移当前MDS 9000系列交换机到新交换机。此外,还包含有关如何将配置从旧交换机应用到新交换机的说明。

警告:此过程的部分操作是中断的,应仅在维护窗口期间完成。

## 先决条件

#### 要求

本文档没有任何特定的要求。

### 使用的组件

本文档不限于特定的软件和硬件版本。

本文档中的信息都是基于特定实验室环境中的设备编写的。本文档中使用的所有设备最初均采用原 始(默认)配置。如果您使用的是真实网络,请确保您已经了解所有命令的潜在影响。

## 配置

要配置MDS 9000系列交换机以进行备份、恢复和迁移,请完成以下步骤:

1. 在当前交换机上输入copy running-config命令以保存运行配置:

2. 使用交换机上的任何可用方法(FTP、TFTP、SFTP和SCP)将启动配置复制到文件服务器:

3. 输入show license usage命令以获取有关许可证功能的信息:

| Switch1# <b>show license usage</b> |     |      |        |        |          |
|------------------------------------|-----|------|--------|--------|----------|
| Feature                            | Ins | Lic  | Status | Expiry | Comments |
|                                    | Co  | ount |        | Date   |          |
|                                    |     |      |        |        |          |
| IOA_184                            | No  | 0    | Unused |        | -        |
| XRC_ACCL                           | No  | -    | Unused |        | -        |
| IOA_9222i                          | No  | 0    | Unused |        | -        |
| IOA_SSN16                          | No  | 0    | Unused |        | -        |
| DMM_184_PKG                        | No  | 0    | Unused |        | -        |
| DMM_9222i_PKG                      | No  | 0    | Unused |        | -        |
| FM_SERVER_PKG                      | Yes | -    | Unused | never  | -        |
| MAINFRAME_PKG                      | Yes | -    | Unused | never  | -        |
| ENTERPRISE_PKG                     | Yes | -    | Unused | never  | -        |
| DMM_FOR_SSM_PKG                    | No  | 0    | Unused |        | -        |
| SAN_EXTN_OVER_IP                   | Yes | 1    | Unused | never  | -        |
| SME_FOR_92221_PKG                  | No  | -    | Unused |        | -        |
| SME_FOR_SSN16_PKG                  | No  | 0    | Unused |        | -        |
| PORT_ACTIVATION_PKG                | No  | 0    | Unused |        | -        |
| SME_FOR_IPS_184_PKG                | No  | 0    | Unused |        | -        |
| STORAGE_SERVICES_184               | No  | 0    | Unused |        | -        |
| SAN_EXTN_OVER_IP_18_4              | Yes | 2    | Unused | never  | -        |
| SAN_EXTN_OVER_IP_IPS2              | Yes | 2    | Unused | never  | -        |
| SAN_EXTN_OVER_IP_IPS4              | No  | 0    | Unused |        | -        |
| SAN_EXTN_OVER_IP_SSN16             | No  | 0    | Unused |        | -        |
| STORAGE_SERVICES_9222i             | No  | 0    | Unused |        | -        |
| STORAGE_SERVICES_SSN16             | No  | 0    | Unused |        | -        |
| 10G_PORT_ACTIVATION_PKG            | No  | 0    | Unused |        | -        |
| STORAGE_SERVICES_ENABLER_PKG       | No  | 0    | Unused |        | -        |

4. 检查当前交换机上的许可证使用情况,包括许可证的主机ID:

Switch1# show license host-id License hostid: VDH=FOX10511F5N

**注意:**记下此主机ID,因为当您请求将与当前交换机主机ID关联的所有许可证迁移到新交换机 主机ID时,必须将其提供给思科许可团队。许可团队可通过licensing@cisco.com联系以获取 新的许可证文件。发送电邮至licensing@cisco.com,并在电邮正文中以以下格式包含您的 Cisco.com ID:**Cisco.com ID:#######** 

 5. 通过交换矩阵登录(FLOGI)数据库捕获端口分配。此信息用于检验所有电缆是否都放置在正确 的位置(设备到接口连接):

switch1# show flogi database INTERFACE VSAN FCID PORT NAME NODE NAME fc1/8 600 0x7c0007 50:05:07:63:00:ce:a2:27 50:05:07:63:00:c0:a2:27 fc1/13 1001 0xef0001 50:06:0e:80:03:4e:95:13 50:06:0e:80:03:4e:95:13 fc1/15 600 0x7c0004 50:06:0b:00:00:13:37:ae 50:06:0b:00:00:13:37:af

 如果当前交换机配置指示已执行基于接口的分区(fc X/Y),则在zone member命令中将当前交 换机的全球通用名称(WWN)替换为新交换机的WWN。否则,可跳过此步骤。 输入show wwn switch命令以显示交换机WWN:

switch1 # show wwn switch
Switch WWN is 20:00:00:0d:ec:02:1d:40

以下是分区中交换机WWN的示例:

zone name Z\_1 vsan 9
member interface fc1/9 swwn 20:00:00:0d:ec:02:1d:40
member interface fc1/8 swwn 20:00:00:0d:ec:02:1d:40

**注意:**在将此配置应用到新交换机之前,应将当前交换机WWN替换为新交换机WWN。如果未 使用基于接口的分区,则跳过此步骤。

7. 如果交换机上配置了VSAN间路由(IVR),则IVR拓扑必须修改,因为它基于交换机WWN;因此,必须用新交换机WWN替换当前交换机WWN。

Switch1# ivr vsan-topology database autonomous-fabric-id 1 switch-wwn 20:00:00:0d:ec:02:1d:40 vsan-ranges 500,3002 autonomous-fabric-id 1 switch-wwn 20:00:00:0c:85:e9:d2:c0 vsan-ranges 500,3000

要从IVR虚拟存储区域网络(VSAN)拓扑中删除交换机,请从IVR主交换机输入ivr vsantopology database命令:

Switch(config)# ivr vsan-topology database
switch(config-ivr-topology-db)# no autonomous-fabric-id 1 switch-wwn
20:00:00:0d:ec:02:1d:40 vsan-ranges 500,3002
switch(config-ivr-topology-db)# end
switch(config)# ivr vsan-topology activate
switch(config)# ivr commit
switch(config)# exit
switch(config)# exit
switch# copy running-config startup-config

switch# show ivr vsan-topology database
autonomous-fabric-id 1 switch-wwn 20:00:00:0c:85:e9:d2:c0 vsan-ranges 500,3000

验证当前交换机WWN是否未显示在ivr vsan-topology database命令的输出中。

**注意:**如果交换矩阵中有多个IVR启用的交换机,则必须从交换矩阵中的所有IVR拓扑中删除 当前交换机WWN,并替换为新交换机WWN。在新交换机上线之前完成此步骤。您可以使用 CLI或交换矩阵管理器完成对其他交换机的这些修改。

- 8. 关闭当前交换机并/或从网络中拔下管理电缆。
- 9. 启动新交换机并执行基本初始配置以到达交换机提示符。将mgmt 0 IP地址分配给新交换机。
- 10. 将新收到的许可证文件应用到新交换机。将交换机主机ID(**VDH=FOX071355X**)与许可证文件 中列出的主机ID进行比较:

通过TFTP将新收到的许可证文件从思科许可团队复制到交换机的bootflash:

switch2# copy tftp://x.x.x.x/newlicensefile.lic bootflash:

安装许可证文件:

switch2# install license bootflash:

Installing license ...done

- 11. 将物理电缆和设备从原始交换机移动或插入新交换机。
- 12. 如果在交换机上执行基于接口的分区(fc X/Y),则获取新交换机的WWN;否则,可跳过此步骤 。

输入show wwn switch命令以获取新交换机的WWN:

switch2# show wwn switch
Switch WWN is 20:00:00:0d:ec:02:50:40
\$cp switch1.config switch1.config.orig

13. 再复制一份原始交换机配置,以便您可以为新交换机修改它并保存原始备份文件。在文本编辑器(如记事本)中修改复制的switch1.confg运行配置文件,以便进行以下更改:

如果执行了基于接口的分区(如果未执行基于接口的分区,请跳过此步骤),请在记事本中 打开旧交换机配置的副本。确保找到并替换原始交换机WWN(20:00:00:0d:ec:02:1d:40),并 在适用时使用新交换机WWN(20:00:00:0d:ec:02:50.40)。

您可以删除设备的fcdomain fcid数据库下动态光纤通道ID(FCID)分配部分的**原始配**置中的行 。或者,在将原始交换机运行配置应用到新交换机时,可以忽略屏幕上显示的与FCID相关的 错误消息。

#### fcdomain fcid database

vsan 1 wwn 50:06:01:6d:3e:e0:16:18 fcid 0xb20000 dynamic vsan 1 wwn 50:06:01:65:3e:e0:16:18 fcid 0xb20100 dynamic vsan 1 wwn 10:00:8c:7c:ff:30:10:db fcid 0xb20200 dynamic vsan 1 wwn 10:00:8c:7c:ff:30:11:b9 fcid 0xb20300 dynamic

当您将原始运行配置应用到新交换机而不删除动态FCID时,新交换机会产生类似以下的错误 : 如果您不想在将动态FCID应用到新交换机之前从原始配置中删除,这些消息是预期的,并且 可以忽略。它们之所以出现,是因为新交换机会自动将原始交换机到设备配置中的FCID分配 给与其连接的设备。

删除包含简单网络管理协议(SNMP)用户帐户的行,因为加密密码已连接到机箱的MAC地址 。用户帐户组合在一起,从配置文**件中的snmp**-server用户开始。示例如下:

```
snmp-server user admin network-admin auth md5
0x46694cac2585d39d3bc00c8a4c7d48a6
localizedkey
snmp-server user san admin network-admin auth md5
0xcae40d254218747bc57ee1df348
```

删除以snmp-server user <user-id>开头的行。

检查原始**配置的**接口mgmt0 IP地址。如果要为新交换机分配相同的IP地址,则无需修改配置 。但是,如果使用不同的IP地址启动新交换机并希望保留管理端口的新IP地址,请确保在将 此行应用到新交换机之前在配置中修改此行:

```
interface mgmt0
```

- ip address 10.x.x.x 255.255.255.0
- 14. 对新配置文件(根据新交换机要求)进行所有修改后,将文件复制到新交换机的Bootflash并 应用该文件。

Switch2# copy bootflash:

15. 重新创建SNMP用户帐户:

switch2(config)# snmp-server user admin network-admin
auth md5

16. 如果要在新交换机上启用IVR,请将新交换机添加到IVR拓扑。否则,可跳过此步骤。

**注意:**在将新交换机添加到IVR拓扑之前,请确保所有交换机间链路协议(ISL)端口都在线并 连接到交换矩阵中的相邻交换机。

switch2#show wwn switch Switch WWN is 20:00:00:0d:ec:02:50:40 switch# config t switch(config)# ivr vsan-topology database switch(config-ivr-topology-db)# autonomous-fabric-id 1 switch-wwn 20:00:00:0d:ec:02:50:40 vsan-ranges 1,4 switch(config-ivr-topology-db)# exit switch(config)# ivr vsan-topology activate switch# copy running-config startup-config
17. 打开连接到端口或设备电源的所有设备以登录交换矩阵。输入show flogi database命令以验
证设备是否已登录:

switch2# show flogi database INTERFACE VSAN FCID PORT NAME NODE NAME fc1/8 600 0x7c0007 50:05:07:63:00:ce:a2:27 50:05:07:63:00:c0:a2:27 fc1/13 1001 0xef0001 50:06:0e:80:03:4e:95:13 50:06:0e:80:03:4e:95:13 fc1/15 600 0x7c0004 50:06:0b:00:00:13:37:ae 50:06:0b:00:00:13:37:af

18. 输入show zoneset active vsan x 命令以验证所有设备是否都主动登录到zoneset:

Switch2# show zoneset active vsan x

switch(config)# ivr commit

switch(config)# exit

zoneset name ZoneSet12 vsan 12 zone name ESX1\_VMHBA3\_CX310SPA\_1 vsan 12 \* fcid 0xb20700 [pwwn 50:06:01:69:41:e0:d4:43] \* fcid 0xb20800 [pwwn 21:01:00:1b:32:bd:64:e7] zone name ESX1\_VMHBA3\_CX310SPB\_1 vsan 12 \* fcid 0xb20900 [pwwn 50:06:01:60:41:e0:d4:43]

\* fcid 0xb20800 [pwwn 21:01:00:1b:32:bd:64:e7]

## 验证

此配置的验证过程在配置部分中介绍。

## 故障排除

目前没有针对此配置的故障排除信息。